### Two Year old Funding - an application guide for parents and guardians

If you think your two year old might be eligible for 15 hours free childcare, you can apply via the Citizen Portal. The Citizen portal is also used to apply for school places and check 30 hour codes for 3 & 4 year olds.

You may have a Citizen Portal account if you have previously applied for a school place for another child. If you don't already have an account, you can create one by going to the link below, clicking 'register' and following the instructions. You should get an email confirmation to register your account; you need to click on the link in this email.

### https://ems.westberks.gov.uk/citizenportal\_live/

Once you have logged into your citizen portal account, you will see the screen below. Click on 'Funding for 2 year olds' (highlighted in yellow).

| 1 | Home                                                                              |             |                            | 👗 My Account | t Sign Out | English/Cymraeg - |  |  |
|---|-----------------------------------------------------------------------------------|-------------|----------------------------|--------------|------------|-------------------|--|--|
|   |                                                                                   |             |                            |              |            |                   |  |  |
|   | Welcome to the Citizens Portal                                                    |             |                            |              |            |                   |  |  |
|   | Below, you will see which services are available to you.                          |             |                            |              |            |                   |  |  |
|   | Click on School Places to make a school admission application                     |             |                            |              |            |                   |  |  |
|   | Click on 30 hour entitlement to send your code to a provider                      |             |                            |              |            |                   |  |  |
|   | · Click on Funding for 2 year olds to apply for 15 hours free childcare/education |             |                            |              |            |                   |  |  |
|   | · Click on My Family to alter details of any of your children                     |             |                            |              |            |                   |  |  |
|   | Click on My Account to edit any personal details (top right of page)              |             |                            |              |            |                   |  |  |
|   |                                                                                   |             |                            |              |            |                   |  |  |
|   |                                                                                   |             |                            |              |            |                   |  |  |
|   | 3                                                                                 |             | ø                          |              | **         |                   |  |  |
|   | 30 Hour Entitlement Sc                                                            | hool Places | Funding for 2 year<br>olds | Messages     | My Fam     | ly                |  |  |
|   |                                                                                   |             |                            |              |            |                   |  |  |

# You will see the screen below. Click 'Add Child' (in the bottom right corner).

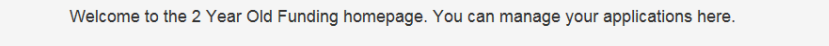

Children who can apply for Free Entitlement

No eligible children found for 2 Year Old Funding

Children who are too old or too young to be eligible

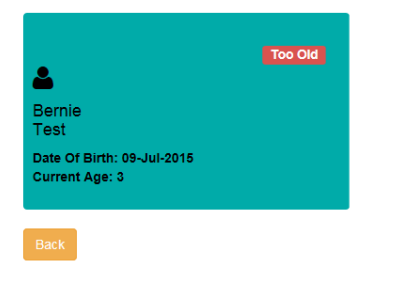

Add Child

| Add Child                 |                                                                                                    |                        |   |
|---------------------------|----------------------------------------------------------------------------------------------------|------------------------|---|
| Add a child               |                                                                                                    |                        |   |
|                           |                                                                                                    |                        |   |
| Legal Forename *          | *                                                                                                    |                        |   |
| Middle Name               | ۵.                                                                                                   |                        |   |
| Legal Surname *           | *                                                                                                    |                        |   |
| Gender •                  | ۵                                                                                                    | Please select a gender | ~ |
| Date of Birth *           | *                                                                                                    |                        |   |
| Ethnicity -               | 4                                                                                                    | Please select          | * |
| Etimoly -                 |                                                                                                    | Please select          | • |
| First Language *          | _                                                                                                    |                        |   |
| Relationship to Child *   | Relationship to Child * Please select<br>Your relationship to this child (i.e. you are the Eather of |                        |   |
|                           | Your relationship to this child (i.e. you are the Father of<br>this child)                           |                        |   |
| Parental Responsibility * | O Ye                                                                                                 | 3                      |   |
|                           | O No                                                                                                 |                        |   |
|                           | If you have legal responsibility for this child, select Yes                                          |                        |   |
| Select Address *          |                                                                                                    |                        |   |
|                           | # West Street House West Street Newbury RG14 1BZ UK                                                  |                        |   |
|                           | Click to add new address                                                                             |                        |   |
|                           |                                                                                                    |                        |   |
| Cancel                    |                                                                                                    |                        |   |

You should then see a screen like the one below, where you can enter your child's details.

Once you have added your child, and clicked continue, you should see them appear on the screen as below. It should say 'Can Apply Immediately', which means they are the right age. Click 'Start New Application' in the blue box.

| Free Early Education for Two Year Old Children                                     |  |  |  |  |  |
|------------------------------------------------------------------------------------|--|--|--|--|--|
| Welcome to the 2 Year Old Funding homepage. You can manage your applications here. |  |  |  |  |  |
| Children who can apply for Free Entitlement                                        |  |  |  |  |  |
| Can Apply Immediately                                                              |  |  |  |  |  |
| Barney<br>Test                                                                     |  |  |  |  |  |
| Date Of Birth: 12-Jul-2016<br>Current Age: 2                                       |  |  |  |  |  |
| You can perform the following actions <ul> <li>Start new application</li> </ul>    |  |  |  |  |  |
|                                                                                    |  |  |  |  |  |
|                                                                                    |  |  |  |  |  |
|                                                                                    |  |  |  |  |  |

On the next screen you will select which type of application you wish to make. Most people will select 'apply based on income'

| A Home                                                                                                    | La My Account Sign Out I Ger English/Cymraeg ◄                                                                              |  |  |  |
|----------------------------------------------------------------------------------------------------|----------------------------------------------------------------------------------------------------|--|--|--|
|                                                                                                    | Free Early Education for Two Year Old Children                                                                              |  |  |  |
| Welcome to Two Year Old Funding<br>Here you can apply for Funded Early Education for Two Year Olds                                |                                                                                                    |  |  |  |
| Apply based on Income                                                                                                    | Other applications                                                                                                    |  |  |  |
| Select this option if your application is based on your income. (Most people will select this option) Start your application here | Select this option for other applications e.g. Special Educational Needs, Looked After Children Start your application here |  |  |  |
| Cancel                                                                                                    |                                                                                                    |  |  |  |

You can come back to an application at any time – your child will show as 'in progress' on the Two Year Old funding homepage.

#### Applying Based on Income

If you are applying based on income, you will get the following screen. You should enter your details as a parent/guardian. This is so that an eligibility check can be carried out by the Department for Work and Pensions. Your address should automatically appear.

|                                                                                              | Free Early Education for Two Year Old Children                                                                                             |  |  |  |
|----------------------------------------------------------------------------------------------|----------------------------------------------------------------------------------------------------|--|--|--|
|                                                                                              | 2 ▶ Step 3<br>Give Consent ▶ Step 4<br>Results                                                                                             |  |  |  |
|                                                                                              |                                                                                                    |  |  |  |
| Parent / Guardian Details                                                                    |                                                                                                    |  |  |  |
| Please provide the following information. This is required for the Department for Work and P | Pensions to check whether you are eligible for Two Year Old Funding.                                                                       |  |  |  |
| Date Of Birth •                                                                              |                                                                                                    |  |  |  |
|                                                                                              | If your details are not correct, please navigate to the Contact Details $$\times$$ section using the My Account link in the navigation bar |  |  |  |
| Please enter either:                                                                         |                                                                                                    |  |  |  |
| National Insurance No. (e.g. AB123456C)                                                      | Address                                                                                                    |  |  |  |
|                                                                                              | <ul> <li>West Street House, West Street, Newbury, RG14 1BZ, UK</li> </ul>                                                                  |  |  |  |
| Or                                                                                           | Home Phone                                                                                                    |  |  |  |
| National Asylum Support Service No. (e.g. 13 / 07 / 56789)                                   | <u>e</u>                                                                                                    |  |  |  |
|                                                                                              | Mobile Number                                                                                                    |  |  |  |
|                                                                                              |                                                                                                    |  |  |  |
|                                                                                              | Gender                                                                                                    |  |  |  |
|                                                                                              | La Female                                                                                                    |  |  |  |
|                                                                                              |                                                                                                    |  |  |  |
|                                                                                              |                                                                                                    |  |  |  |
|                                                                                              |                                                                                                    |  |  |  |
| Barney Test                                                                                  |                                                                                                    |  |  |  |
| Gender Male                                                                                  |                                                                                                    |  |  |  |
| Date of Birth 12-Jul-2016                                                                    |                                                                                                    |  |  |  |
|                                                                                              |                                                                                                    |  |  |  |
| Back                                                                                         | Continue                                                                                                    |  |  |  |

Once you have entered your details, an application summary will be generated.

|                         | ✓ Step<br>Personal in | ormation Summary Step 2<br>Give Consent Results       |
|-------------------------|-----------------------|-------------------------------------------------------|
| Application Summary     | 🕀 Print this page     |                                                       |
| Parent/Guardian Details |                       |                                                       |
| •                       |                       |                                                       |
| Miss Parent Test        |                       |                                                       |
| Gender                  |                       | Female                                                |
| Date Of Birth           |                       | 12-Oct-1994                                           |
| Address                 |                       | West Street House, West Street, Newbury, RG14 1BZ, UK |
| National Insurance No.  |                       | AB123456C                                             |
| Parental Responsibility |                       | Yes                                                   |
| Relationship            |                       | Mother                                                |
| Application Information |                       |                                                       |
| Reference Number        |                       | 865                                                   |
| Current Status          |                       | In Progress                                           |
| Child Details           |                       |                                                       |
| •                       |                       |                                                       |
| Barney Test             |                       |                                                       |
| Gender                  |                       | Male                                                  |
| Date of Birth           |                       | 12-Jul-2016                                           |
| Cancel                  |                       |                                                       |
|                         |                       |                                                       |

To proceed, you must then read and agree with the parent declaration

## Other types of application (not income)

If you are making another type of application (not based on your income), you should upload any supporting documents that we need to see – for example, a special guardianship order.

| Home                                                                                              | 👗 My Account 🛛 Sign Out 🕼 English/Cymraeg -                                      |
|---------------------------------------------------------------------------------------------------|----------------------------------------------------------------------------------|
|                                                                                                   | Free Early Education for Two Year Old Child                                      |
| Velcome to Two Year Old Funding<br>ere you can apply for Funded Early Education for Two Year Olds |                                                                                  |
| Apply based on Income                                                                             | Other applications                                                               |
| Select this option if your application is based on your income. (Most people will                 | Select this option for other applications e.g. Special Educational Needs, Looked |

When you click 'Start your application here' (on the screen above), you will see the options below.

| West Berkshire                                                                                                    | Citizen Portal                                                                                                    |
|----------------------------------------------------------------------------------------------------|----------------------------------------------------------------------------------------------------|
| Home                                                                                                    | 🛔 My Account Sign Out (2 English/Cymraeg -                                                                                                    |
|                                                                                                    | Free Early Education for Two Year Old Children                                                                                                    |
| Other applications                                                                                                    |                                                                                                    |
| lease select the relevant options below and provide any applicable evidence                                                                                                    | e.                                                                                                    |
| lease note that the maximum amount of evidence you can attach can                                                                                                    | not exceed a total of 20MB                                                                                                    |
| Looked After Child This child is a looked after child                                                                                                    |                                                                                                    |
| Adoption/Child Arrangement/Special Guardianship An adoption or                                                                                                    | ter, child arrangement order or special guardianship order is in place for this child.                                                                                                    |
| Special Educational Needs (SEN) This child has an Education, Health                                                                                                    | h and Care (EHC) Plan.                                                                                                    |
| Disability This child is in receipt of Disability Living Allowance (DLA)                                                                                                    |                                                                                                    |
| Other evidence I want to submit other documents relevant to my appli                                                                                                    | cation                                                                                                    |
| confirm I have parental responsibility for the child to whom this application<br>to best of my knowledge and this information can be shared with West Bert<br>formation provided will be used to check eligibility with the Department for<br>rother check on my behalf. I agree with the Privacy Notice linked below. | velates and that the child lives with me. All information provided relating to this application is correct to<br>shire Family Hubs who may contact me to offer additional support and services. I agree the<br>Work and Pensions and if an unsuccessful result is found, West Berkshire Council may complete |
| ] I agree                                                                                                    |                                                                                                    |
| Cancel                                                                                                    | Submit                                                                                                    |
|                                                                                                    | @ Casila 2010 2010 All sinkle received                                                                                                    |

When you click on one of the options it should open up a box to write a message and an 'add file' button to upload any documents as evidence. You must enter a message here, even if this is 'N/A'. You must agree and select 'I agree' to the declaration before continuing.

| West Berkshire                                                                                                    | Citizen Portal                                                                                                    |
|----------------------------------------------------------------------------------------------------|----------------------------------------------------------------------------------------------------|
| 希 Home                                                                                                    | 🌲 My Account Sign Out 🕼 English/Cymraeg +                                                                                                    |
|                                                                                                    | Free Early Education for Two Year Old Children                                                                                                    |
| Other applications         Please select the relevant options below and provide any applicable evidence.         Please note that the maximum amount of evidence you can attach cannot exceed a total of         Cooked After Child         This child is a looked after child         Adoption/Child Arrangement/Special Guardianship. An adoption order, child arrangement form                                                                                                    | 20MB<br>order or special guardianship order is in place for this child.<br>see attach any additional evidence relating to the above criteria:<br>Add file                                                                                              |
| Special Educational Needs (SEN) This child has an Education, Health and Care (EHC) Plate Disability This child is in receipt of Disability Living Allowance (DLA) Other evidence I want to submit other documents relevant to my application I confirm I have parental responsibility for the child to whom this application relates and that the ch the best of my knowledge and this information and be shared with Vest Berkshine Family Hubw with Information provided will be used to check eligibility with the Department for Work and Pensions a another check on my behalf. I agree with the Privacy Notice linked below. | n.<br>Ilid lives with me. All information provided relating to this application is correct to<br>on may contact me to offer additional support and services. I agree the<br>nd if an unsuccessful result is found, West Berkshire Council may complete |
| Cancel                                                                                                    | Suprit                                                                                                    |

Once you click 'submit', you will receive an application reference number and your application will be sent to West Berkshire Council to review. When your application had been assessed, you will be contacted via your citizen portal messages.